# **Computer System**

**Lecture Four** 

Activities of windows

Prepared By M.Sc. Abd Ali Hussein

2017-2018

### <u>Outline</u>

- 1. Objectives.
- 2. The Search option.
- 3. Creating the short cuts.
- 4. The gadgets options.
- 5. File properties.
- 6. Help and Support option.
- 7. General keyboard shortcuts.

## **Objectives**

- 1. Explain the Search in the Win.7.
- 2. Define the shortcut.
- 3. Explain the gadgets option.
- 4. Explain the file properties.
- 5. Illustrate the Help option.
- 6. Listed General keyboard shortcuts.

#### □ Finding Files and Folders

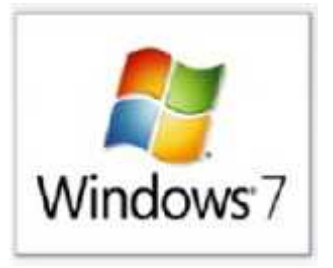

Choose Search Programs and Files from the Start Menu of start button to locate files based on Name, Location, Date Modified or a document Containing a Word or Phrase you provide.

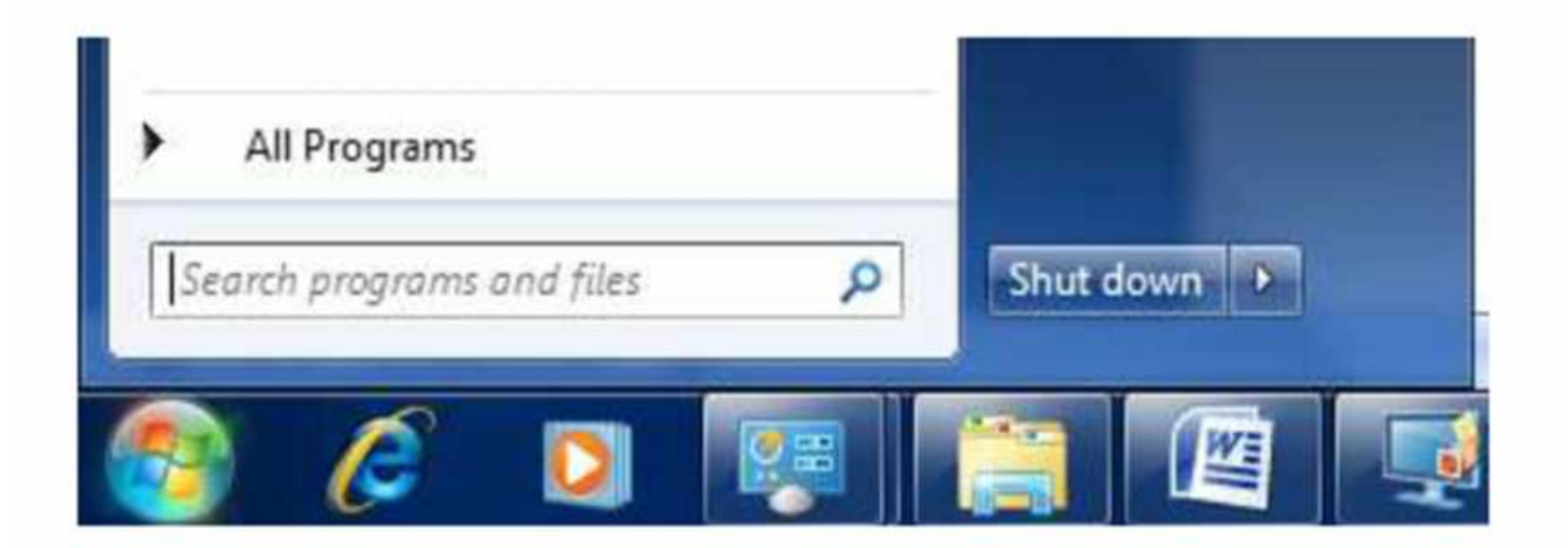

### **Search Programs and Files**

| Programs (1)         |                          |
|----------------------|--------------------------|
| Documents            |                          |
| Control Panel (3)    |                          |
| Scan a document o    | or picture               |
| Show or hide com     | mon icons on the desktop |
| S Turn off automatic | window arrangement       |
| Documents (16)       |                          |
| 🕑 Windows Media      |                          |
| 😁 Web                |                          |
| CuickTime            |                          |
| iPod 📰               |                          |
| Files (4)            |                          |
| My Documents         |                          |
| ) Documents          |                          |
| My Documents         |                          |
| 127                  |                          |
| P See more results   |                          |
| dod                  | Shut down                |
|                      |                          |

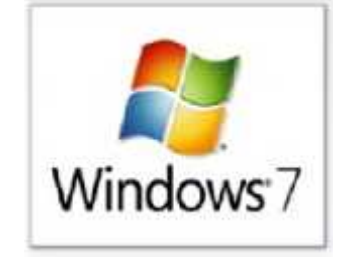

#### Find documents fast with the new Search

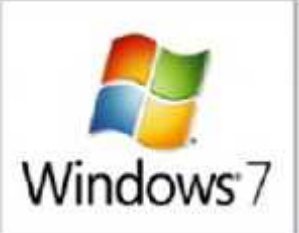

- > pressed the right mouse button on Start button
- Click on the Open windows explorer option to obtain a new window
- choose Organize option and click on it to display many options, then
- Press on the Folder and search options, to obtain Folder Options window
- Choose Search button to display *dialog box* in the following manner options:
  - what to search
  - How to search
  - when searching non- indexed locations
- After you have determined the choices we press ok

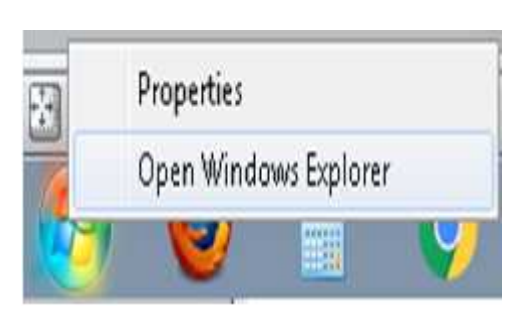

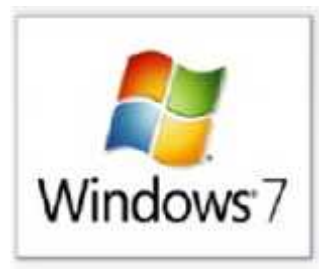

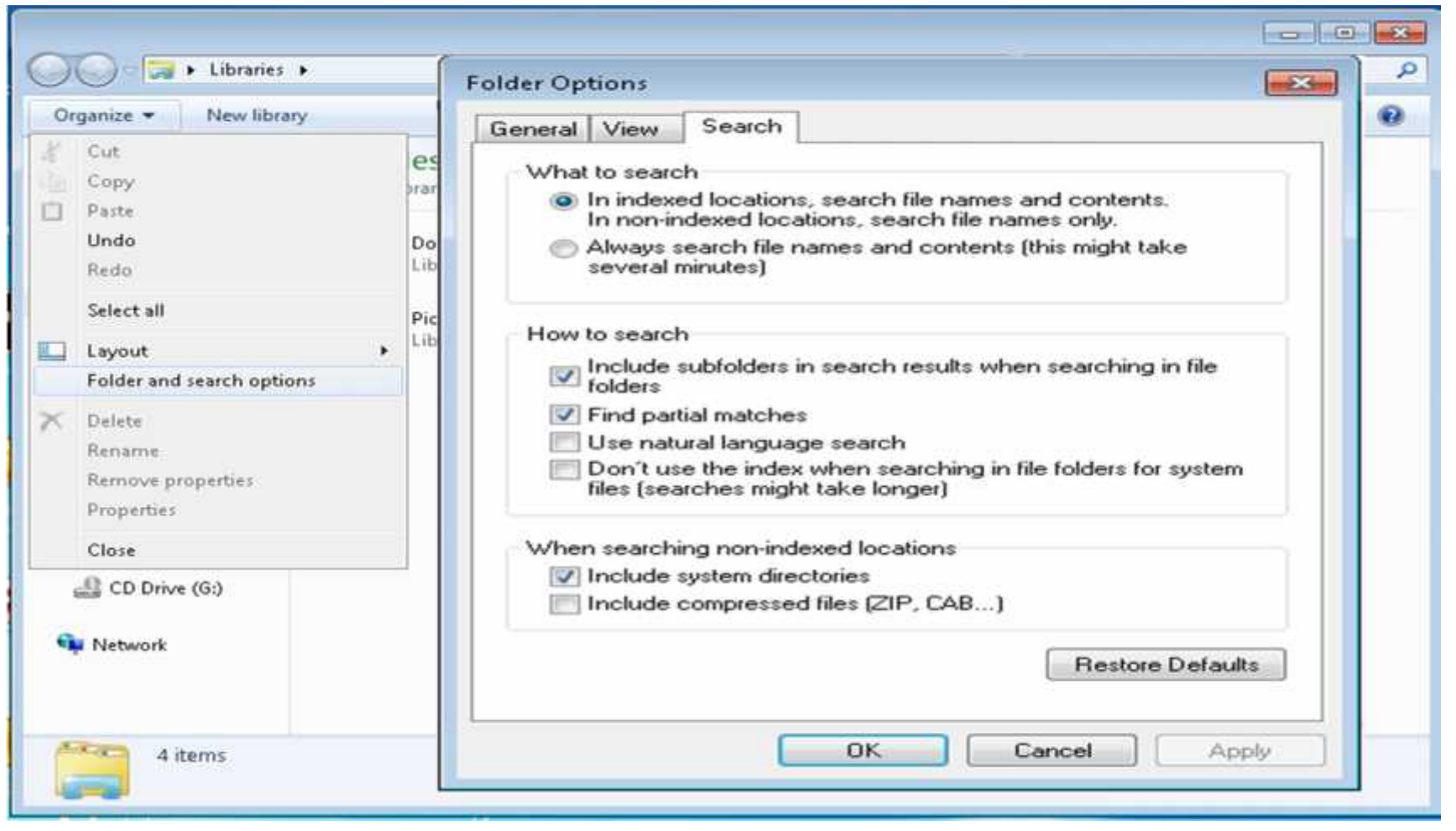

### **Creating Shortcuts**

□ Why are you Create Shortcuts on the Desktop? How ?

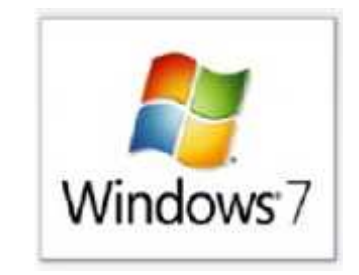

Create Windows 7 Shortcuts on the Desktop to quickly access frequently used files, folders and programs.

a. Right-click on any file or folder you want to create a shortcut.

b. Select **Copy** or **Create Shortcut option** where applicable from the *Drop-down menu*.

c. Change to desired location where you want to create the shortcut.

d. Right click and select **Paste Shortcut option**. The shortcut appears.

### Gadgets

Desktop gadgets are customizable mini-programs that Can display information, such as continuously updated

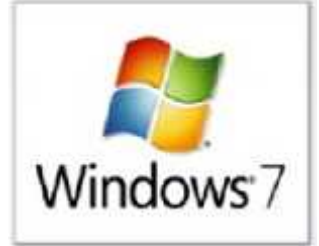

headlines or a picture slide show, without having to open a new window.

□ To add a gadget, right-click on the desktop and choose Gadgets option. Drag and drop a Gadget onto the desktop and customize its settings or by Add option.

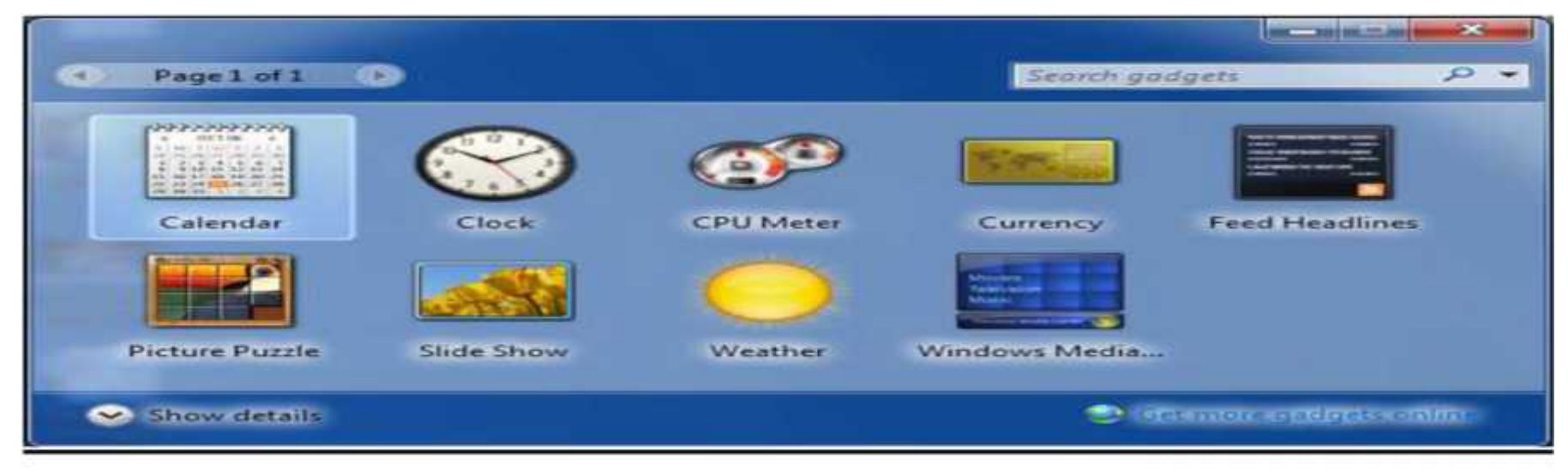

#### Desktop gadgets

### File Properties

 $\succ$  When you view the properties of a file and go to the General page, there are some check boxes at the bottom for file attributes.

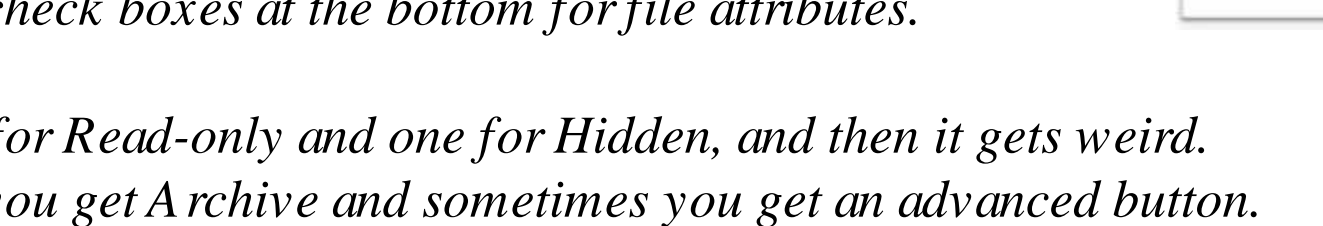

- There's one for Read-only and one for Hidden, and then it gets weird. Sometimes you get A rchive and sometimes you get an advanced button. What controls which one you get?
- > It depends on whether there is anything interesting in the advanced dialog.

### Select file right click properties General.

R = Read-Only: Most software, when seeing a file marked read-only. On the other hand, they will let you modify or delete the file, but only after asking for assurance.

*H* = *Hidden*: *If the file is marked hidden then under normal states it is hidden from view* 

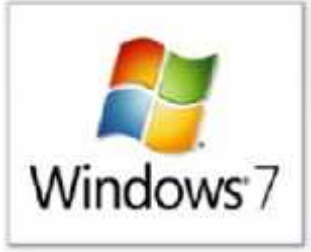

### File Properties

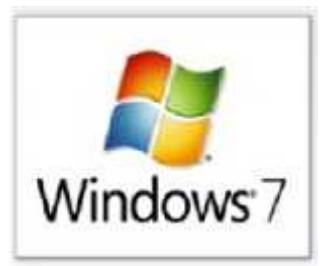

| ieneral PDF   | Security Details Acronis Recovery Previous Versio | na |
|---------------|---------------------------------------------------|----|
| Ber -         | Lec 3 drjabar                                     |    |
| Type of file: | Adobe Acrobat Document (.pdf)                     |    |
| Opens with:   | Adobe Reader Change                               |    |
| Location:     | C:\Users\pc4\Desktop                              |    |
| Size:         | 564 KB (578,557 bytes)                            |    |
| Size on disk: | 568 KB (581,632 bytes)                            |    |
| Created       | Tuesday, October 29, 2013, 8:59:42 AM             |    |
| Modified:     | Tuesday, October 29, 2013, 8:59:43 AM             |    |
| Accessed      | Tuesday, October 29, 2013, 8:59:43 AM             |    |
| Attributes:   | E Read-only Hidden Advanced                       |    |
|               |                                                   |    |

### Help and Support

□ Help and Support :

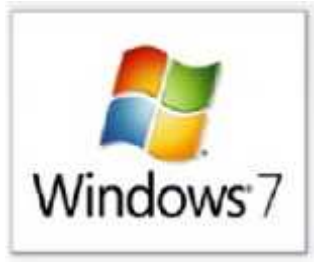

- Choose from the Start Menu or Press the F1 key for access

to quick answers to your Windows 7 questions.

- Opens Windows Help and Support, where you can browse and search
- Help topics about using Windows and your computer.

### **To access the Help and Support Center:**

- Click Start then Help and Support.
- The Help and Support Center window opens.
- The home section is displayed.

### Help and Support

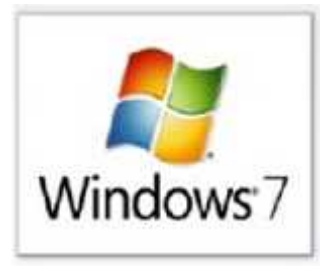

| 🕜 Wir | dows Help and Support                                                |   |
|-------|----------------------------------------------------------------------|---|
| 9     | 🕢 🍻 🛹 📘 💑 Ask Options                                                | - |
|       | Search Help                                                          |   |
|       | Find an answer quickly<br>Enter a few words in the search box above. | - |
|       | Not sure where to start?                                             |   |
|       | <ul> <li>How to get started with your computer</li> </ul>            |   |
|       | <ul> <li>Learn about Windows Basics</li> </ul>                       |   |
|       | <ul> <li>Browse Help topics</li> </ul>                               |   |

#### **Help and Support**

### Help and Support

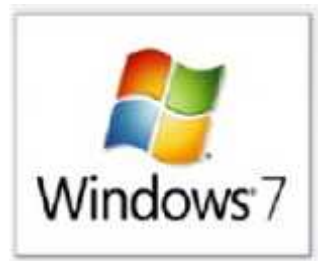

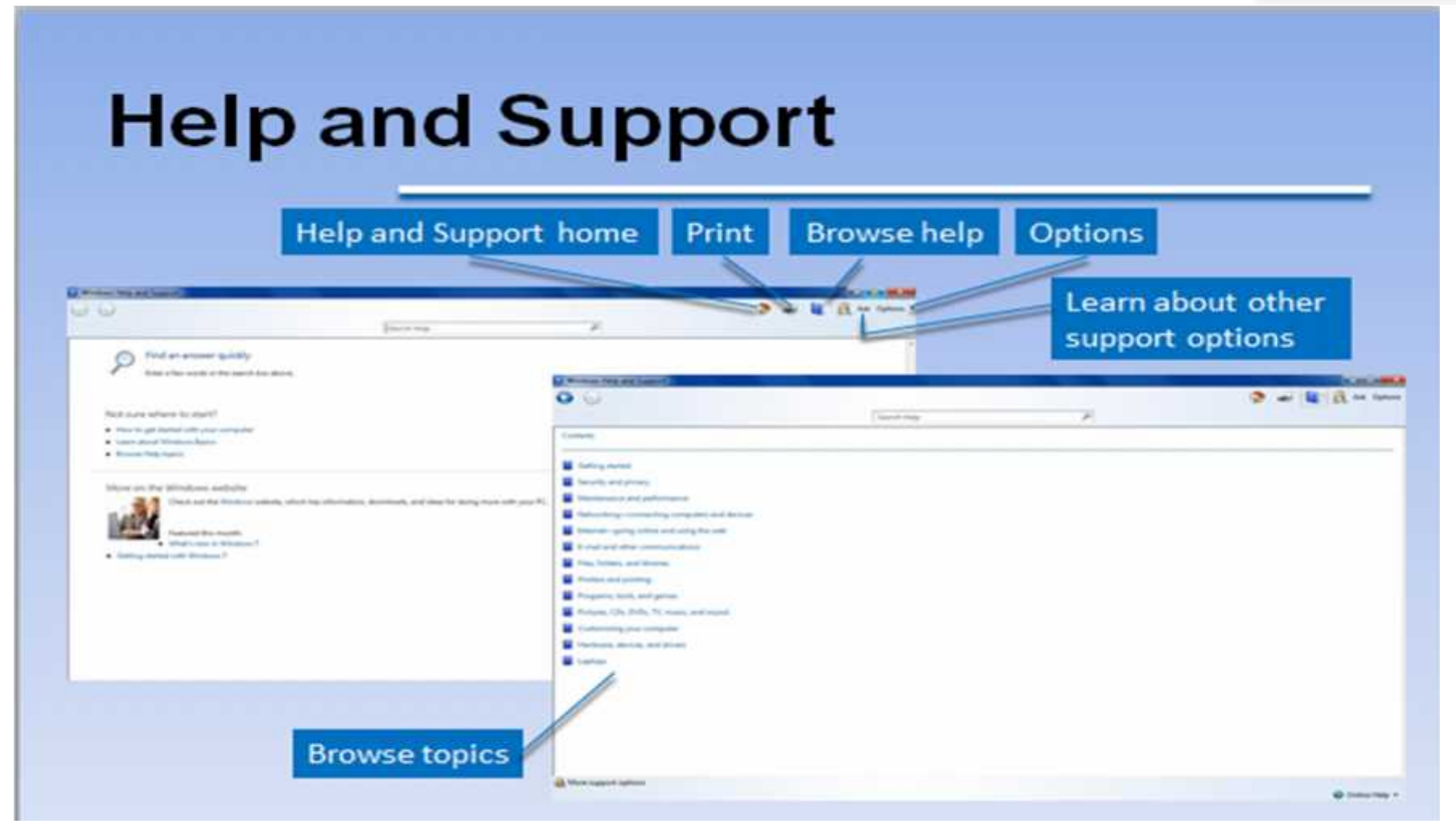

## General keyboard shortcuts

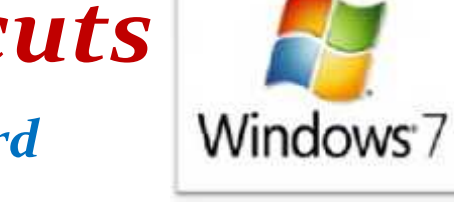

The following table contains general some of keyboard shortcuts.

| NO | Press key        | To do                                    |
|----|------------------|------------------------------------------|
| 1  | Ctrl + A         | Select all items in a document or window |
| 2  | Ctrl + C         | Copy the selected item                   |
| 3  | Ctrl + X         | Cut the selected item                    |
| 4  | Ctrl + V         | Paste the selected item                  |
| 5  | Ctrl + Z         | Undo an action                           |
| 6  | Ctrl + Y         | Redo an action                           |
| 7  | Ctrl + O         | Open the file for any program            |
| 8  | Ctrl + N         | Open a new window                        |
| 9  | Ctrl + Shift + N | Create a new folder                      |
| 10 | Ctrl + W         | Close the current window                 |
| 11 | Ctrl + F         | Select the search box                    |

### General keyboard shortcuts

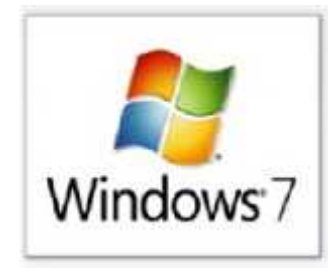

| NO | Press key            | To do                                                   |
|----|----------------------|---------------------------------------------------------|
| 12 | Ctrl + P             | Print the selected item                                 |
| 13 | Ctrl +S              | Save the last changes of the opened item                |
| 14 | Ctrl + Shift (left)  | Go writing pointer to the left                          |
| 15 | Ctrl + Shift (right) | Go writing pointer to the right                         |
| 16 | Alt+ Tab             | Move among opened windows and opened which its selected |
| 17 | Alt + Shift (left)   | Change the writing from Arabic to English               |
| 18 | Alt + Shift (right)  | Change the writing from English to Arabic               |
| 19 | Alt + Esc            | Move among task bar windows                             |
| 20 | $Alt + F_4$          | Close the opened windows                                |
| 21 | Alt + D              | Select the address bar                                  |

### General keyboard shortcuts

## The following table contains general some of Function buttons in the keyboard

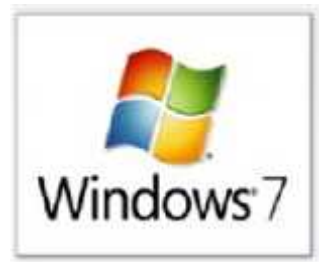

| NO | Press key      | To do                                                                                  |
|----|----------------|----------------------------------------------------------------------------------------|
| 1  | F1             | Display Help                                                                           |
| 2  | F2             | Rename the selected item                                                               |
| 3  | F3             | Search for a file or folder                                                            |
| 4  | F4             | Display the items in the active list                                                   |
| 5  | F5             | Refresh the active window                                                              |
| 6  | F6             | Move the cursor to the <u>address bar</u> in <u>Internet Explorer</u>                  |
| 7  | F <sub>7</sub> | <u>spell check</u> and <u>grammar check</u> a document in Microsoft<br>programs        |
| 8  | F8             | used to access Windows Safe Mode.                                                      |
| 9  | F9             | <u>Refresh</u> document in <u>Microsoft Word</u> .                                     |
| 10 | F10            | Activate the menu bar in the active program                                            |
| 11 | F11            | Enter and exit <u>full screen</u> mode in all modern <u>Internet</u> <u>browsers</u> . |
| 12 | F12            | Save the document as a new file                                                        |

# Questions

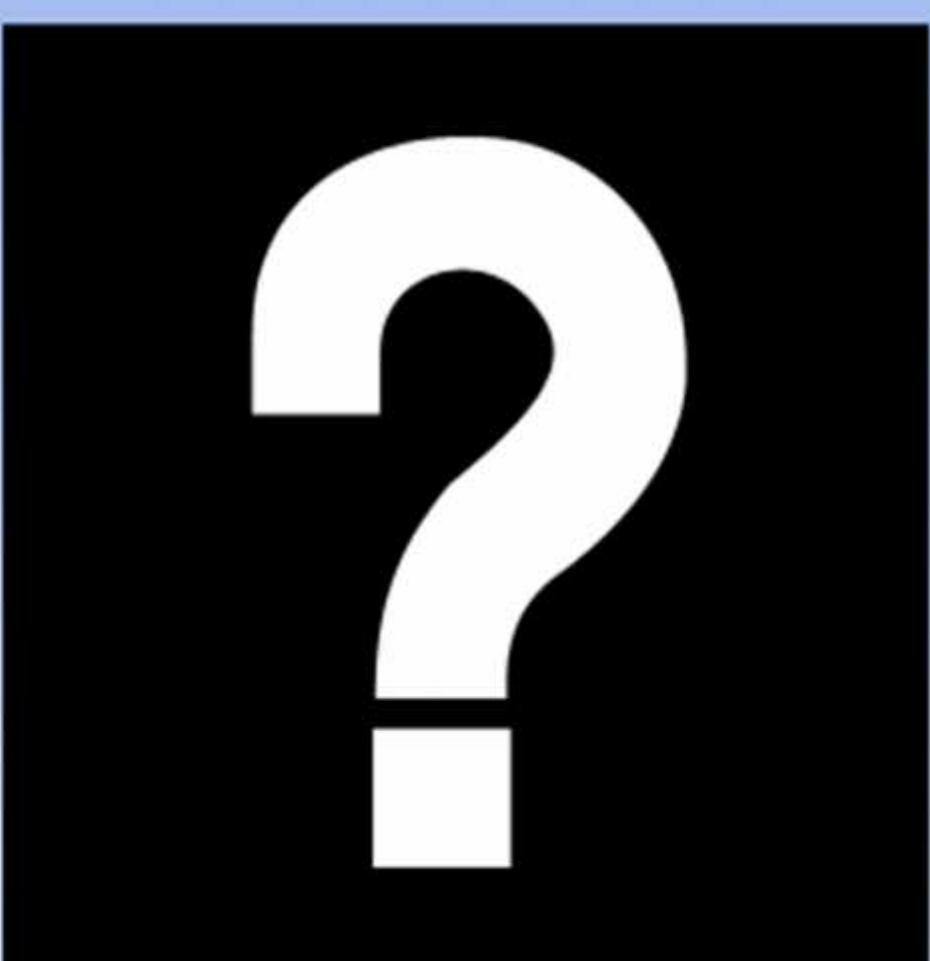